# **INFOVER**

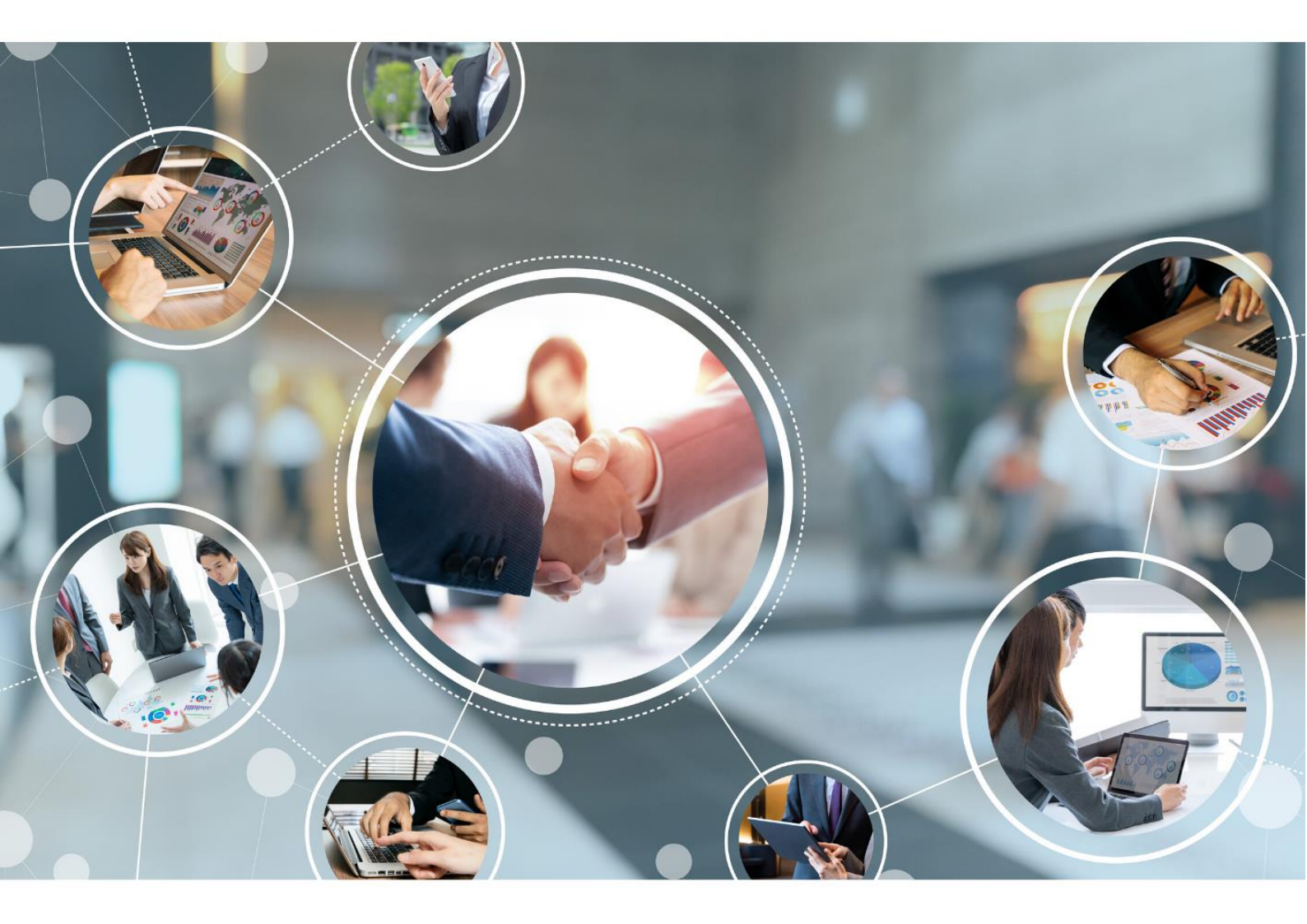

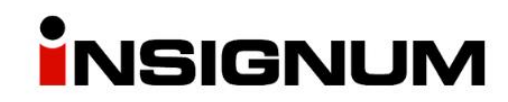

Dodatkowa cena zakupu przeznaczona do księgowania

"Cena księgowa"

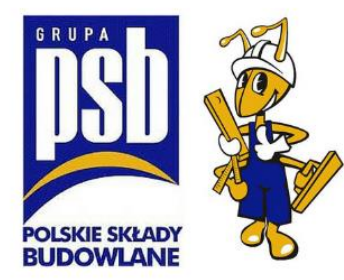

## Opis ogólny

W iHurt dodano możliwość funkcjonowania dwóch cen ewidencyjnych (zakupu)

- 1) Pierwszej zgodnej z warunkami handlowymi (cena zakupu "handlowa").
- 2) Drugiej uwzględniającej oprócz standardowych warunków także dodatkowe bonusy zakupowe (cena zakupu "księgowa").

Pierwsza cena jest podstawą marżowania, mechanizmów kontroli marży, analityki. Druga cena "cena księgowa" – używana jest do księgowań (rozliczeń iFK)

Cena "handlowa" jest widoczna dla wszystkich użytkowników iHurt. Cena "księgowa" – dostępna tylko dla użytkowników posiadających odpowiednie uprawnienia.

## Konfiguracja i uprawnienia

Aby była możliwość uzupełnienia dodatkowej ceny handlowej, należy uruchomić moduł "MODUL\_INF\_DODATK\_DO\_POZ\_PRZYJ".

Następnie w słowniku: "Słowniki > typy informacji dodatkowych związanych z partiami towarów" dodajemy nowy element:

| Opjs:<br>Cena księgowa<br>■<br>Bodzaj informacji:<br>ficzba<br>■<br>Wymuszać przypisanie | Nazwa typu:<br>Cena ksiegowa  |                  |
|------------------------------------------------------------------------------------------|-------------------------------|------------------|
| Cena księgowa                                                                            | Opjs:                         |                  |
| <u>R</u> odzaj informacji:<br>iczba ▼           Wymuszać przypisanie                     | Cena księgowa                 | ^                |
| Rodzaj informacji:<br>liczba                                                             |                               |                  |
| liczba ▼                                                                                 | <u>R</u> odzaj informacji:    |                  |
| ☐ <u>W</u> ymuszać przypisanie                                                           | liczba 🗸 🗸                    |                  |
| 🗔 Desensatió en desens pressuris ó es servenumente                                       | 🔲 🔟 ymuszać przypisanie       |                  |
| Imagazynowych                                                                            | 🔽 Przenosić podczas przesunię | ć magazynowych   |
|                                                                                          |                               | 🔀 Anuluj 🚽 🗸 🛛 K |

**Przenosić podczas przesunięć magazynowych** – Zaznaczenie tej opcji powoduje, że wprowadzona cena księgowa podczas przyjęcia będzie przenosiła się na kolejne dokumenty magazynowe np. MM, WZ, WZF. Księgowanie na kolejnych dokumentach będzie realizowane wg wprowadzonej ceny księgowej.

#### W kolejnym kroku definiujemy jaki typ informacji dodatkowej będzie odpowiadał za cenę księgową:

| 🛐 iSH (Lublin191) admin - Konfiguracja                                                                                                    | - 🗆 X                                                                                                    |
|----------------------------------------------------------------------------------------------------|----------------------------------------------------------------------------------------------------|
| 1. Parametry globalne i użytkownika 2. Parametry systemu 3. Parametry użytkownika cd 4. Parametry stanowiska                                                                                                    |                                                                                                    |
| Parametry       5. Globalne       6. Użytkownika         Grupa:       Eragment nazwy parametru:          (wszystkie grupy)       iako dodatkowa         Nazwa       Grupa       Wartość         Typ informacji do partii jako dodatkowa cena księgowa       MAGAZYN       (09E 55914-548C-480E-8F79-8D F480AE 7206) | Parametr<br>Typ informacji do partii jako<br>dodatkowa cena księgowa:<br>Cena księgowa<br>Cina księgowa<br>Dpis parametru:<br>Typ informacji do partii służący<br>do zapisu dodatkowej ceny<br>księgowej. |

Jeżeli chcemy prezentować nowy typ informacji tylko wybranym użytkownikom, wszyscy użytkownicy powinni mieć **wyłączony** parametr "Wszystkie typy informacji dodatkowych do partii"

| 🛐 iSH (Lublin191) admin - Zarządzanie użytkownikami                    | _                                                                               |       | $\times$ |
|------------------------------------------------------------------------|---------------------------------------------------------------------------------|-------|----------|
| 3. Upraw <u>n</u> ienia dodatkowe                                      |                                                                                 |       |          |
| 1. Użytkownicy 2. Uprawnienia użytkownika Admin                        |                                                                                 |       |          |
| <u>S</u> truktura uprawnień                                            | Uprawnienia                                                                     |       |          |
| 🗄 Kontrahenci 🔨                                                        | 🛱 Obiekt/Operacja                                                               | 0 M I | D U W    |
| 🖨 Magazyn                                                              | Vszystkie typy informacji dodatkowych do partii                                 |       | ✓        |
| Automatyczne uzupełnianie braków magazynowych                          |                                                                                 |       |          |
| 🕀 Dokumenty magazynowe przyjęcia                                       |                                                                                 |       |          |
| 🕀 Dokumenty magazynowe wydania                                         |                                                                                 |       |          |
| ··· Edycja ilości dysponowanej                                         |                                                                                 |       |          |
| 🕀 Inwentaryzacja                                                       |                                                                                 |       |          |
| Kalendarz dostępności środków transportu                               |                                                                                 |       |          |
| Komplety                                                               |                                                                                 |       |          |
| Listy przewozowe                                                       |                                                                                 |       |          |
| Magazyn Wysokiego Składowania                                          |                                                                                 |       |          |
| Niecałkowite wielokrotności WMS_SU/II.op.transp                        |                                                                                 |       |          |
| Partie towarów                                                         |                                                                                 |       |          |
| Aktualizacja cen po zmianie ceny zakupu                                |                                                                                 |       |          |
| Edycja cen partii                                                      |                                                                                 |       |          |
| E dycja widełek cenowych partii                                        |                                                                                 |       |          |
| Harmonogram zmian cen                                                  |                                                                                 |       |          |
| Ustalanie cen partii wg srownika cen                                   |                                                                                 |       |          |
| w szystkie typy informacji dodatkowych do partii                       | hat                                                                             |       |          |
| 🔲 Wyświetlaj rozwinięte                                                | V prawo O prawa V prawo nadyte V prawo odebrane względem grupy V względem grupy |       |          |
| Przydziel uprawnienia grupy Kopjuj uprawnienia Użytkownje              | y Ustaw Laskadowo Dodawanie Ustawiew                                            | a 📃 🔟 | ykonanie |
| Magazyn=>Partie towarów=>Wszystkie typy informacji dodatkowych do part | Ä                                                                               | 🧯 Z   | amknij   |

Następnie wchodzimy w zakładkę "uprawnienia dodatkowe" gdzie wybieramy "typy informacji dodatkowych o partii".

Zaznaczamy, do jakiego typu informacji dodatkowych o partii użytkownik ma mieć uprawnienie.

| 🔠 iSH (Lublin191) admin - Ac                                                  | lmin - Upravpien      | ia do typó   | —            | $\times$ |
|-------------------------------------------------------------------------------|-----------------------|--------------|--------------|----------|
| fr. Nazwa:                                                                    | Odśwież (F5)          |              |              |          |
| 🛱 Nazwa typu                                                                  | Opis                  | Odczyt       | Edycja       | ^        |
| 🕨 Cena księgowa                                                               | Cena Księg            | jow 🗸        | $\checkmark$ |          |
| data                                                                          |                       | 0            | 0            |          |
| Kolor opakowania partii                                                       |                       | 0            | 0            |          |
|                                                                               |                       |              |              | ¥        |
| <ul> <li>✓ Podpowiadaj bieżące</li> <li>✓ Odczyt</li> <li>✓ Edycja</li> </ul> | aw Ustaw <u>w</u> szy | stkie Użytko | wnįcy 🔋      | Zamknij  |

## Uzupełnianie ceny księgowej

### W trakcie dodawania pozycji do dokumentu

Podczas dodawania pozycji do dokumentu w sekcji "informacje związane" uprawnione osoby, będą mogły wprowadzać cenę księgową.

| iSH (Lublin191) admin - Dodaj                   | : Zaprawa k            | lej <mark>y</mark> wa ATLAS                     |                                   |  |  |
|-------------------------------------------------|------------------------|-------------------------------------------------|-----------------------------------|--|--|
| Symbol towaru: 051510VB010<br>Cena jednostkowa: | 011                    | Jedn. ewid:                                     | <mark>szt</mark>                  |  |  |
| 34,00                                           |                        |                                                 | 1                                 |  |  |
| +<br>Koszty dodatkowe: Cena e<br>0,00 =         | widencyjna:<br>34,00   | Wyświetlok noaktual                             | lizacji cen<br>zawsze             |  |  |
| Seria:                                          | Da <u>t</u> a ważn.:   | Stawka VAT:<br>23%                              | 1.Wylicz                          |  |  |
| Cena jedn. zakupu: Jednostka za<br>0,09 szt     | akupu:                 | llość jedn. ewid. w j <u>e</u> dn. zakupu:<br>1 |                                   |  |  |
|                                                 |                        | llosc jedn. zakupu:<br>1                        | <u>2</u> . Wylicz                 |  |  |
| Cena na fakturze: 0,                            | 00 Upu:                | st na fakturze[%]: 0,00                         | 3. Wylicz                         |  |  |
| Informacje związane                             |                        |                                                 |                                   |  |  |
| 🛱 Typ informacji                                | Rodz Ob                | Wartość                                         | <ul> <li>Ustaw wartość</li> </ul> |  |  |
| Cena księgowa                                   | liczba                 | 32,55                                           | Usuń wartość                      |  |  |
|                                                 |                        |                                                 |                                   |  |  |
|                                                 |                        |                                                 |                                   |  |  |
|                                                 |                        |                                                 |                                   |  |  |
| >                                               | <mark>≺ A</mark> nuluj | ✓ <u>0</u> K                                    |                                   |  |  |

W zakładce "Pozycje" cena księgowa jest widoczna w dolnej części okna.

|            | 🔝 iSH (Lublin191) admin - Przegląd dokumentu przyjęcia magazynowego – 🗆 🗙 |       |            |                        |             |         |           |     |           |            |             |       |   |
|------------|---------------------------------------------------------------------------|-------|------------|------------------------|-------------|---------|-----------|-----|-----------|------------|-------------|-------|---|
| Ko         | opiowanie pozycji Narzędzia Kolektor                                      |       |            |                        |             |         |           |     |           |            |             |       |   |
| <u>1</u> . | 1. Dokument <u>2</u> . Pozycje                                            |       |            |                        |             |         |           |     |           |            |             |       |   |
| E          | Pozycje dokumentu                                                         |       |            |                        |             |         |           |     |           |            |             |       |   |
| 8          | Lp.                                                                       | S     | ymbol      | Nazwa towaru           |             |         | Cena jedn | VAT | Jednostka | llość dysp | llość do pr | Koszt | ^ |
|            |                                                                           | 1 0   | 51510VB0I0 | Zaprawa cementowa ATLA | S           |         | 25,33     | 23% | szt       | 4          | 4           |       | ( |
| Þ          | 2 051510VB010 Zaprawa klejowa ATLAS 34,00 23% szt 1 1 1 (                 |       |            |                        |             |         |           |     |           |            |             |       |   |
|            |                                                                           |       |            |                        |             |         |           |     |           |            |             |       |   |
| <          |                                                                           |       |            |                        |             |         |           |     |           |            |             | >     |   |
| W          | Waga [kg]: 1,2 Objętość [I]: 1,375                                        |       |            |                        |             |         |           |     |           |            |             |       |   |
| _lr        | nform                                                                     | nacje | e związane |                        | •           |         | *         |     |           |            |             |       |   |
| 8          | Тур                                                                       | info  | ormacji    | Rodzaj informacji      | Obowiązkowa | Wartość |           |     |           |            |             |       |   |
| Þ          | Cen                                                                       | a ks  | sięgowa    | liczba                 |             | 32,55   |           |     |           |            |             |       |   |

#### Po zakończeniu edycji dokumentu

Edycja ceny księgowej jest możliwa także po zakończeniu edycji PZ i jej zaksięgowaniu.

W tym celu należy na dokumencie PZ kliknąć PPM i ustawić:

- a) Status wydruku na "Niewydrukowany"
- b) Status księgowania na "Do przeksięgowania"

| mer Dokument Dokument źródłowy | Księgowanie       | Data przyj Nazwa dokumentu     |
|--------------------------------|-------------------|--------------------------------|
| N71 PZ WZ 8/MBAR/2019          |                   | 2020.05.05 PZ NZ/71/LU/2020/MJ |
| 16 PZ                          | Oznaczony ręcznie | 2020.05.05 PZ 16/LU/2020/MJ    |
| Przeglądaj                     | Ctrl+Ins          |                                |
| Edytuj                         | Ctrl+Enter        |                                |
| Dodaj                          | Ins               |                                |
| Usuń                           | Ctrl+Del          |                                |
| Dokumenty związane             | Ctrl+D            |                                |
| Faktury związane               | Ctrl+F            |                                |
| Zamówienia związane            | Ctrl+Z            |                                |
| Dokument wydania bezpośrednie  | ego               |                                |
| Etykiety do dokumentu          |                   |                                |
| Statusy logistyczne            |                   |                                |
| Podgląd powiązanej eFaktury    |                   |                                |
| Powiąż z eFakturą              |                   |                                |
| Anuluj powiązanie z eFakturą   |                   |                                |
| Zmień status                   | > Zmie            | ń status księgowania           |
| Drukuj                         | Ctrl+P Wycz       | yść status księgowania         |
| Drukuj notę opakowań zwrotnych | h "Wyo            | lrukowany"/"Niewydrukowany"    |
| Pomoc                          | F1 Zmie           | ń status logistyczny           |

W kolejnym kroku z poziomu "Przyjęcia" wchodzimy w "Dokumenty > Edytuj cenę księgową"

Zaznaczamy pozycję, klikamy enter, wyświetli się okienko edycji w którym wprowadzamy cenę księgową i zatwierdzamy enterem.

| 1       | 🔢 iSH (Lub                         | lin191) admi                      | n - Edytuj c          | enę księgową | pozycj | dokumentu PZ  | 16/LU/2020/      | MJ                               |                |   | - 🗆                                | ×           |
|---------|------------------------------------|-----------------------------------|-----------------------|--------------|--------|---------------|------------------|----------------------------------|----------------|---|------------------------------------|-------------|
|         | Irdokumentu<br>Towa<br>enaksięgowa | r: PZ 16/LU<br>r: Zaprawa o<br>e: | /2020/MJ<br>cementowa | ATLAS        |        |               |                  |                                  | [              | 2 | <u>E</u> dytuj cenę<br>Usuń cene l | księgową    |
| N       | azwa towaru:                       |                                   | <u>S</u>              | ymbol:       |        | Kod kreskowy: |                  |                                  |                |   | 1 Zonn on de                       | and Distant |
| <br>Lis | ta pozycji dol                     | kumentu:                          |                       |              |        | 1             |                  |                                  |                |   | Odśv                               | vież (F5)   |
| =       | Symbol                             | Nazwa to                          | Jednostka             | Kod kresk    | VAT    | llość         | Cena ewid        | . Cena zak                       | Cena księgowa  | • | Numer serii                        | llość 🔺     |
| ▶       | 051510VB                           | Zaprawa                           | szt                   | 59010647     | 23%    | 4             | 25,33            | 3 2,43                           |                |   |                                    |             |
|         | 051510VB                           | Zaprawa                           | szt                   | 59010647     | 23%    | 1             | 34               | 4 0,09                           |                |   |                                    |             |
|         |                                    |                                   |                       |              |        | iSH (I        | ublin191) ac     | dmin - Wp<br>cenę księgowa<br>3: | ×<br>¥<br>3,77 |   |                                    |             |
|         |                                    |                                   |                       |              |        |               | 🗙 <u>A</u> nuluj | <u>√ 0</u> K                     |                |   |                                    |             |
| <       |                                    |                                   |                       |              |        |               |                  |                                  |                |   |                                    | >           |
| llo     | sć pozycji: 2                      |                                   |                       |              |        |               |                  |                                  |                |   | 6                                  | Zamknij     |

## Wydruki

W oknie wydruku dokumentu PZ, w drugiej zakładce, uprawniony użytkownik, będzie mógł wybrać wydruk ceny księgowej jako ceny zakupu.

Wybór "Cena księgowa" spowoduje wydrukowanie "ceny księgowej" jako ceny zakupu. Jeżeli dla jakiegoś towaru nie uzupełniono ceny księgowej to w jej miejsce wydrukuje się "handlowa" cena zakupu.

| iSH (Lublin191) admin - V                                                                                          | Vydruk dokume      | entów X                                                                                                    |
|----------------------------------------------------------------------------------------------------|--------------------|----------------------------------------------------------------------------------------------------|
| 1. Parametry podstawowe                                                                                            | 2. Parametry do    | odatkowe                                                                                                    |
| Drukowanie dokumentów                                                                                              | magazynowych (     | przyjęcia<br>Pomijaj pozucje z ilościa 0                                                                                                    |
| <ul> <li>Drukuj ilości</li> </ul>                                                                                  |                    | <ul> <li>Prukuj informacje o lokalizacji</li> </ul>                                                                                                 |
| <ul> <li>Drukuj ilość dysponow</li> <li>Drukuj ceny zakupu</li> </ul>                                              | aną                | Drukuj dodatkowo wybraną cenę sprzedaży<br>Dodatkowa grupa cen:                                                                                     |
| Drukuj informacje o wadze i objętości     Drukuj <u>k</u> ody kreskowe     Drukuj ilość w jednostkach detalicznych |                    | h                                                                                                    |
| −Dokument magazynowy w<br>ⓒ zakupu                                                                                 | cenach             | 🔿 Cena księgowa                                                                                                    |
| ☐ Wydruk natychmiastow,<br>☐ Drukuj cenę za jednosti                                                               | y<br>kę detaliczną | <ul> <li>Drukuj upusty</li> <li>Drukuj podsumowania ilości</li> <li>Kody kresk. dok.: wylicz cyfrę kontrolną</li> <li>Obsługa EAN FX-890</li> </ul> |
|                                                                                                    |                    | <u>≻</u> <u>N</u> ie ✓ <u>O</u> K                                                                                                    |

## Analizy

Osoby uprawnione będą mogły przygotować analizę w oparciu o księgową cenę zakupu. Podobnie jak na wydrukach zaznaczenie "cena księgowa" powoduje uwzględnienie ceny księgowej tylko tam gdzie została uzupełniona, gdzie nie została uzupełniona analiza weźmie pod uwagę "handlową" cenę zakupu.

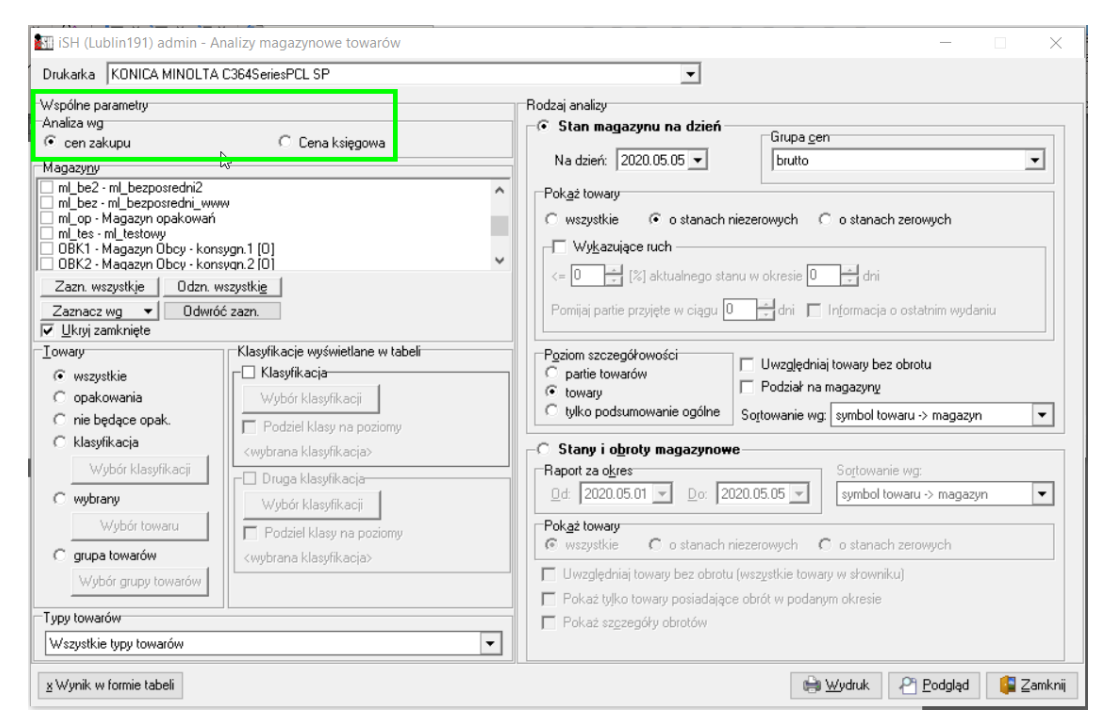

| 🛃 iSH (Lublin191) admin - Pr                                                     | zestawna analiza sprzedaży                                           | - 🗆 X                          |
|----------------------------------------------------------------------------------|----------------------------------------------------------------------|--------------------------------|
| Drukarka KONICA MINOLTA O                                                        | C364SeriesPCL SP                                                     |                                |
| 1. Dane podstawowe 2. Zakres                                                     | dokumentów magazynowych 3. Układ raportu 4. Układ rap                | oortu - wyniki w formie tabeli |
| <u>K</u> ontrahent                                                               | Rejestry sprzedaży                                                   | Lowary                         |
| • wszyscy                                                                        | ✓ 660044 - 6_znakowy_rejestr                                         | wszustkie                      |
| C detaliczny                                                                     | FKN - Rej. korekt nagłówk daty                                       |                                |
| C wybrany                                                                        | FKNZ - Rej. Korekt nagrowk, KTH     Fw/LiA - rei f. wewp ELL         | O opakowania                   |
| ) (ubér kontrohonto                                                              | ✓ FWUB - rei, f. wewn, EU                                            | C nie bedace opak.             |
| wybor kontranenta                                                                | PAR - Rejestr paragonów                                              |                                |
| C grupa kontrahentów                                                             | PARU - Rejestr parag. uproszczony                                    | 🔿 klasyfikacja                 |
| Wubér grupu kontr                                                                | REAKT - rej. taktoring     REK - Reject faktur konucuiseuele         | Wubór klasufikacii             |
| wybor grupy kona.                                                                | BES - Bejestr faktur sprzedaży                                       | Wybor Kiasynkach               |
| C w klasie                                                                       | RFW - Rej. faktur wewnetrznych                                       | C wybrany                      |
| Wubór klasu                                                                      | RFWPL · RFWew PL                                                     |                                |
| Wybor Kidsy                                                                      | ✓ RI - Rejestr sprzedaży Imperial                                    | Wybór towaru                   |
| Pomijaj wybranych                                                                | BKZ - Bejestr korekt zbiorczuch                                      | C grupa towarów                |
|                                                                                  | ✓ RKZL - Rejestr korc zbiorczych lublin                              | grapa terraren                 |
| Baport za okres                                                                  | RPP - Rejestr zeszłoroczny                                           | Wybór grupy towarów            |
|                                                                                  | RPS - Rejestr podstawowy sprzedaży                                   |                                |
| <u>0</u> d: 2020.05.01 ▼                                                         | ✓ RSUE - Rejestr sprzedazy UE                                        |                                |
|                                                                                  | ✓ hTestr - hej, test tylko taktury ✓ BTestK - Bei test tylko korektu | <u> </u>                       |
| Do: 2020.05.05 -                                                                 |                                                                      | ' przekształcenia firm         |
| Tue reports                                                                      | Zazn. wszystkje Odzn. wszystkie                                      |                                |
|                                                                                  | Analizowane dokumenty sprzedaży                                      | 7                              |
| <ul> <li>wg dat sprzedaży</li> </ul>                                             | Faktury VAT                                                          |                                |
| C wg dat wystawienia                                                             | Faktury VAT wystawione do dok, magazynowych                          |                                |
| C wa dat VAT                                                                     | Korektu faktur VAT                                                   |                                |
|                                                                                  |                                                                      |                                |
| Analiza wg                                                                       | le Zuratu da assassa éu                                              |                                |
| <ul> <li>cen zakupu</li> </ul>                                                   | ✓ ∠wroty do paragonow                                                |                                |
| C Cena ksiegowa                                                                  | Faktury VAT wystawione na podstawie paragonów                        |                                |
| 13-11-1                                                                          | 🗌 🥅 Specyfikacje dostaw                                              |                                |
|                                                                                  | 🥅 Korekty specyfikacji dostaw                                        |                                |
| Kontrahent: <wszyscy.kontrahenc< td=""><td>ò</td><td></td></wszyscy.kontrahenc<> | ò                                                                    |                                |
| Towary: <wszystkie></wszystkie>                                                  | **                                                                   |                                |
|                                                                                  | . <b>.</b>                                                           |                                |
| <u>x</u> Wynik w formie tabeli                                                   | 🗎 🔟 ydruk                                                            | 🗠 Podgląd 🛛 📮 Zamknij          |
|                                                                                  |                                                                      |                                |

## Inwentaryzacja

Osoba uprawniona będzie mogła wydrukować protokół z inwentaryzacji wg ceny księgowej.

| 🚮 iSH (Lublin191) admin N <sup>p</sup> rotokół z inwentaryzacji                          |        |  |  |  |  |  |
|------------------------------------------------------------------------------------------|--------|--|--|--|--|--|
| Drukarka KONICA MINOLTA C364SeriesPCL SP                                                 | •      |  |  |  |  |  |
| P <u>r</u> otokół wg<br>● cen zakupu ── cen sprzedaży ── Cena księgow                    | a      |  |  |  |  |  |
| Zakres wydruku<br>wszystkie pozycje<br>bez pozycji zerowych<br>tylko pozycje z różnicami |        |  |  |  |  |  |
| <ul> <li>Drukuj szczegóły rozliczeń</li> <li>Grupuj wg grup do kompensat</li> </ul>      |        |  |  |  |  |  |
| 🚔 🔐 ydruk 🛛 省 Podgląd 🛛 篿 Z                                                              | amknij |  |  |  |  |  |